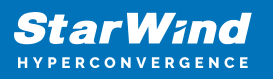

# How to configure Automated Storage Tiering using Microsoft Storage Spaces

2025

StarWind Documents

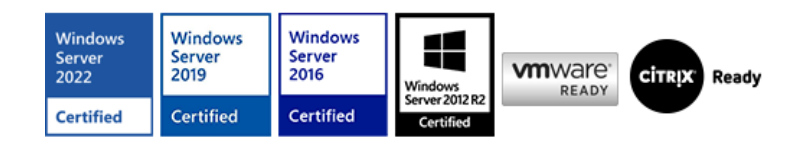

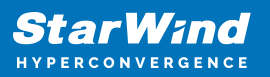

#### Trademarks

"StarWind", "StarWind Software" and the StarWind and the StarWind Software logos are registered trademarks of StarWind Software. "StarWind LSFS" is a trademark of StarWind Software which may be registered in some jurisdictions. All other trademarks are owned by their respective owners.

#### Changes

The material in this document is for information only and is subject to change without notice. While reasonable efforts have been made in the preparation of this document to assure its accuracy, StarWind Software assumes no liability resulting from errors or omissions in this document, or from the use of the information contained herein. StarWind Software reserves the right to make changes in the product design without reservation and without notification to its users.

#### **Technical Support and Services**

If you have questions about installing or using this software, check this and other documents first - you will find answers to most of your questions on the <u>Technical Papers</u> webpage or in <u>StarWind Forum</u>. If you need further assistance, please <u>contact us</u>.

#### About StarWind

StarWind is a pioneer in virtualization and a company that participated in the development of this technology from its earliest days. Now the company is among the leading vendors of software and hardware hyper-converged solutions. The company's core product is the years-proven StarWind Virtual SAN, which allows SMB and ROBO to benefit from cost-efficient hyperconverged IT infrastructure. Having earned a reputation of reliability, StarWind created a hardware product line and is actively tapping into hyperconverged and storage appliances market. In 2016, Gartner named StarWind "Cool Vendor for Compute Platforms" following the success and popularity of StarWind HyperConverged Appliance. StarWind partners with world-known companies: Microsoft, VMware, Veeam, Intel, Dell, Mellanox, Citrix, Western Digital, etc.

#### Copyright ©2009-2018 StarWind Software Inc.

No part of this publication may be reproduced, stored in a retrieval system, or transmitted in any form or by any means, electronic, mechanical, photocopying, recording or otherwise, without the prior written consent of StarWind Software.

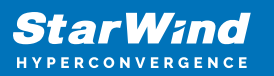

## Description

In case of using **Automated Storage Tiering**, the individual spinning disks and flash drives can be either connected into OS directly in Pass-Through mode or preconfigured into separate virtual "SSD" and "HDD" LUNs, and then attached into the host OS. **NOTE:** Please make sure that the final configuration which is expected to be put into production is fully supported by either the software vendor (i.e., StarWind, Microsoft, VMware, etc.) or particular MSP/ISV who is in charge of the whole project. Please ensure that specific workload expectations can be met with both existing and future deployments. Depending on the configuration it can be either self-supported, partially supported, or fully supported. **NOTE:** Simple Tier has no redundancy built-in, so in case of either individual spinning disk and/or flash drive failure there is a risk of losing the data. It is recommended to configure resilient storage to be used as the underlying storage for the Tier. Please make sure that such a configuration is supported by either the software vendor (i.e., StarWind, Microsoft, VMware, etc.) or/and MSP/ISV. Automated Storage Tier creation There are two ways to configure Automated Storage Tiering. It can be done via Server Manager and via the PowerShell console. The first level of **Storage Tier** is **Storage pools**. At this level, separate physical disks are united into a single pool, providing the ability to flexibly expand the capacity and delegate administration. The upper level is **Storage Spaces**. At this level, virtual disks are created using the available capacity of a storage pool. Storage Spaces feature the following characteristics: resiliency level, storage tiers, fixed provisioning, and precise administrative control. 1. Launch Server Manager->File and Storage

Services->Volumes->Storage Pools. All disks available for Storage Pool are listed in Physical Disks. Click New Storage Pool.

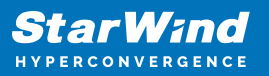

| 🚵 Server   | Manager          |                                             |                          |                      |                          |                      |       |        |                         |          |               |            |           | - 0    | ×     |
|------------|------------------|---------------------------------------------|--------------------------|----------------------|--------------------------|----------------------|-------|--------|-------------------------|----------|---------------|------------|-----------|--------|-------|
| E          | ∋ - Server M     | anager • File a                             | nd Storage               | Services             | <ul> <li>Volu</li> </ul> | mes • Storaç         | ge Pc | pols   | S                       |          | ©             | Man        | age Took  | : View | Help  |
|            | Servers          | All storage pools                           | DLS<br>  1 total         |                      |                          |                      |       |        |                         |          |               |            |           | TASKS  | •     |
| i. I       | Volumes<br>Disks | Filter                                      | Q                        | . •                  | •                        |                      |       |        |                         |          |               |            |           |        |       |
| ina⊳<br>Ba | Storage Pools    | 📩 Name                                      | Туре                     | Managed by           |                          | Available to         |       | Rea    | ad-Write Server         | Capacity | Free Space    | Percent Al | located   | Status |       |
|            |                  | <ul> <li>Windows Storag</li> </ul>          | ge (1)                   |                      |                          |                      |       |        |                         |          |               |            |           |        | _     |
|            |                  | Primordial                                  | Available Dis            | iks sw1              |                          | sw1                  |       | sw1    | 1                       |          |               |            |           |        | - 1   |
|            |                  |                                             |                          |                      | New Stor                 | age Pool<br>al Dick  |       |        |                         |          |               |            |           |        |       |
|            |                  | Last refreshed on 7/10/                     | (2020 9-27-01 AM         | _                    | Add Phon                 | ical Dirk            |       |        |                         |          |               |            |           |        |       |
|            |                  | Last relieshed on 77 to                     | 2020 0.27.01 MM          |                      | Upgrade                  | Storage Pool Version |       |        |                         |          |               |            |           |        |       |
|            |                  |                                             |                          |                      | Delete Storage Pool      |                      |       |        |                         |          |               |            |           |        |       |
|            |                  | VIRTUAL DISKS<br>No related data is availab | ble.                     |                      | Properties               | 5                    | H     | nordia | CAL DISKS<br>ial on sw1 |          |               |            |           | TASKS  | •     |
|            |                  |                                             | No related               | l virtual disks exis | st.                      |                      | 1     | Filter |                         | Q        | (ii) <b>•</b> |            |           |        | •     |
|            |                  | To                                          | create a virtual disk, s | tart the New Virt    | ual Disk Wizar           | rd.                  | A     | ∆ Sk   | lot Name                | Status   | Capacity      | Bus        | Usage     | C      | Nassi |
|            |                  |                                             |                          |                      |                          |                      |       | 6      | ATA MK000480GWTT        |          | 447 GB        | SAS        | Automatic | SI     | ot 6  |
|            |                  |                                             |                          |                      |                          |                      |       | 7      | ATA MK000480GWTT        |          | 447 GB        | SAS        | Automatic | SI     | xt 7  |
|            |                  |                                             |                          |                      |                          |                      |       | 4      | ATA MK000480GWTT        |          | 447 GB        | SAS        | Automatic | SI     | xt 4  |
|            |                  |                                             |                          |                      |                          |                      |       | 5      | ATA MK000480GWTT        |          | 447 GB        | SAS        | Automatic | SI     | ot 5  |
|            |                  |                                             |                          |                      |                          |                      |       | 1      | HP EG002400JWJNT (      |          | 2.18 TB       | SAS        | Automatic | SI     | xt 1  |
|            |                  |                                             |                          |                      |                          |                      |       | 3      | HP EG002400JWJNT (.     |          | 2.18 TB       | SAS        | Automatic | SI     | xt 3  |
|            |                  |                                             |                          |                      |                          |                      |       | 2      | HP EG002400JWJNT (.     | -        | 2.18 18       | 5A5        | Automatic | SI     | л∠    |
|            |                  |                                             |                          |                      |                          |                      |       |        |                         |          |               |            |           |        |       |
|            |                  |                                             |                          |                      |                          |                      |       |        |                         |          |               |            |           |        | v     |

#### NOTE:

Get-PhysicalDisk

is a **PowerShell** command that allows checking the disks available for Storage Pool.

```
Get-PhysicalDisk | sort-object SlotNumber | select SlotNumber,
FriendlyName, Manufacturer, Model, PhysicalSectorSize,
LogicalSectorSize | ft
```

is a **PowerShell** command that allows checking the parameters of physical disks. **2.** Specify a Storage Pool name: **3.** Select the disks for Storage Pool and then press **Next**. In case of using Storage Tiers with both **SSDs** and **HDDs**, all these disks need to be added into the **Storage Pool**.

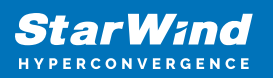

| 🕋 New Storage Pool Wizard |                 |                  |                                         |                      |                |                         |                   |             | _         |       | × |
|---------------------------|-----------------|------------------|-----------------------------------------|----------------------|----------------|-------------------------|-------------------|-------------|-----------|-------|---|
| Select physical dis       | sks fo          | or th            | ie storage                              | pool                 |                |                         |                   |             |           |       |   |
| Before You Begin          | On se           | lect st          | orage subsystems                        | you can ad           | ditionally all | ocate disks as hot spar | es that can repla | ce failed d | isks.     |       |   |
| Storage Pool Name         | Physic          | cal <u>d</u> isl | (5:                                     |                      |                |                         |                   |             |           |       |   |
| Physical Disks            | V               | Slot             | Name                                    | Capacity             | Bus RPM        | Model                   | Allocation        | Chassis     | Media Typ | e     |   |
| Confirmation              | ✓               | 6                | ATA MK00048                             | 447 GB               | SAS            | MK000480GWTTH           | Automatic 👻       | Slot 6      | SSD       |       |   |
|                           | ✓               | 7                | ATA MK00048                             | 447 GB               | SAS            | MK000480GWTTH           | Automatic 👻       | Slot 7      | SSD       |       |   |
|                           | ✓               | 4                | ATA MK00048                             | 447 GB               | SAS            | MK000480GWTTH           | Automatic 👻       | Slot 4      | SSD       |       |   |
|                           | <b>V</b>        | 5                | ATA MK00048                             | 447 GB               | SAS            | MK000480GWTTH           | Automatic 👻       | Slot 5      | SSD       |       |   |
|                           | ~               | 1                | HP EG002400J                            | 2.18 TB              | SAS            | EG002400JWJNT           | Automatic 👻       | Slot 1      | HDD       |       |   |
|                           | ~               | 3                | HP EG002400J                            | 2.18 TB              | SAS            | EG002400JWJNT           | Automatic 👻       | Slot 3      | HDD       |       |   |
|                           | ~               | 2                | HP EG002400J                            | 2.18 TB              | SAS            | EG002400JWJNT           | Automatic 👻       | Slot 2      | HDD       |       |   |
|                           | Total :<br>i Se | selecte          | d capacity: 8.30<br>these disks will cr | ) TB<br>eate a local | pool.          |                         |                   |             |           |       |   |
|                           |                 |                  |                                         |                      |                | < <u>P</u> revious      | <u>N</u> ext >    | Cr          | reate     | Cance | ! |

#### 4. Confirm the correct settings and click **Create** to create **Storage Pool**.

| 🔁 New Storage Pool Wizard           |                              |                        |                    |                | -              |    | ×     |
|-------------------------------------|------------------------------|------------------------|--------------------|----------------|----------------|----|-------|
| Confirm selections                  |                              |                        |                    |                |                |    |       |
| Before You Begin                    | Confirm that the following a | are the correct settir | ngs, and then      | click Create.  |                |    |       |
| Storage Pool Name<br>Physical Disks | STORAGE POOL LOCATION        |                        |                    |                |                |    |       |
| Confirmation                        | Server:                      | sw1                    |                    |                |                |    |       |
| Results                             | Storage subsystem:           | Windows Storage        |                    |                |                |    |       |
|                                     | STORAGE POOL PROPERTIES      |                        |                    |                |                |    |       |
|                                     | Name:                        | MainPool               |                    |                |                |    |       |
|                                     | Capacity:                    | 8.30 TB                |                    |                |                |    |       |
|                                     | PHYSICAL DISKS               |                        |                    |                |                |    |       |
|                                     | ATA MK000480GWTTH (sw1)      | Automatic              |                    |                |                |    |       |
|                                     | HP EG002400JWJNT (sw1)       | Automatic              |                    |                |                |    |       |
|                                     | ATA MK000480GWTTH (sw1)      | Automatic              |                    |                |                |    |       |
|                                     | ATA MK000480GWTTH (sw1)      | Automatic              |                    |                |                |    |       |
|                                     | ATA MK000480GWTTH (sw1)      | Automatic              |                    |                |                |    |       |
|                                     | HP EG002400JWJNT (sw1)       | Automatic              |                    |                |                |    |       |
|                                     | HP EG002400JWJNT (sw1)       | Automatic              |                    |                |                |    |       |
|                                     |                              |                        |                    |                |                |    |       |
|                                     |                              |                        |                    |                |                |    |       |
| 1                                   | h                            |                        |                    | *****          |                |    |       |
|                                     |                              |                        | < <u>P</u> revious | <u>N</u> ext > | <u>C</u> reate | Ca | ancel |

**NOTE:** There might be cases when the MediaType parameter should be changed

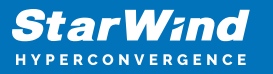

manually. It can be done with the following **PowerShell** commands: Assign **SSD** MediaType for the disk with size less than []GB:

Get-PhysicalDisk | where Size -lt [ ]GB | Set-PhysicalDisk -MediaType SSD

Assign **HDD** MediaType for the disk with size more than []GB:

```
Get-PhysicalDisk | where Size -gt [ ]GB | Set-PhysicalDisk -
MediaType HDD
```

Additionally, the following commands can be used:

```
Get-PhysicalDisk | ft FriendlyName,CanPool,Size,MediaType
Set-PhysicalDisk -FriendlyName [disk name] -MediaType [SSD or HDD]
```

or

```
Get-PhysicalDisk | ft FriendlyName,CanPool,Size,MediaType
Get-PhysicalDisk | Where Size -EQ [disk size] | Set-PhysicalDisk -
MediaType [SSD or HDD]
```

**5.** The next step is to create a virtual disk on the storage pool. It is possible to create multiple virtual disks that exist in the storage pool and then create multiple volumes that exist in each virtual disk. Create new virtual disk by right-clicking on the storage pool and selecting **New Virtual Disk.** 

| Servers<br>Volumes<br>Disks | STORAGE POO<br>All storage pools                             | LS<br>1 total            |                                                                                                 | •                              |     |                            |                                                                                                    |          |                                                            |                                        |                                                                            | TASKS                      | •                                                            |
|-----------------------------|--------------------------------------------------------------|--------------------------|-------------------------------------------------------------------------------------------------|--------------------------------|-----|----------------------------|----------------------------------------------------------------------------------------------------|----------|------------------------------------------------------------|----------------------------------------|----------------------------------------------------------------------------|----------------------------|--------------------------------------------------------------|
| Storage Pools               | ▲ Name<br>▲ Windows Storag                                   | Type<br>e (1)            | Managed by                                                                                      | Available to                   |     | Read-                      | Write Server                                                                                                    | Capacity | Free Space                                                 | Percent Al                             | located                                                                    | Status                     |                                                              |
|                             | MainPool Storage Pool Last refreshed on 7/10/2020 8:28:18 AM | sw1                      | w1<br>New Storage Pool<br>New Virtual Disk<br>Add Physical Disk<br>Upgrade Storage Pool Version |                                | sw1 |                            | 8.29 TB 8.29 TB                                                                                                    |          |                                                            |                                        |                                                                            |                            |                                                              |
|                             | VIRTUAL DISKS<br>No related data is availab                  | le.<br>No related        | virtual disks exist.                                                                            | Delete Storage Pool Properties | Fi  | <b>/SICAI</b><br>Pool of   | L DISKS<br>in sw1                                                                                                    | Q        | (ii) <b>•</b>                                              |                                        |                                                                            | TASKS                      | •                                                            |
|                             | To c                                                         | reate a virtual disk, si | tart the New Virtual                                                                            | Disk Wizard.                   | Δ   | Slot                       | Name                                                                                                    | Status   | Capacity                                                   | Bus                                    | Usage                                                                      | C                          | Chas                                                         |
|                             |                                                              |                          |                                                                                                 |                                |     | 6<br>7<br>4<br>5<br>1<br>3 | ATA MK000480GWTT           ATA MK000480GWTT           ATA MK000480GWTT           ATA MK000480GWTT           HP EG002400JWJNT (           HP EG002400JWJNT ( |          | 447 GB<br>447 GB<br>447 GB<br>447 GB<br>2.18 TB<br>2.18 TB | SAS<br>SAS<br>SAS<br>SAS<br>SAS<br>SAS | Automatic<br>Automatic<br>Automatic<br>Automatic<br>Automatic<br>Automatic | s<br>s<br>s<br>s<br>s<br>s | Slot<br>Slot<br>Slot<br>Slot<br>Slot<br>Slot<br>Slot<br>Slot |

6. For Automated Storage Tiering, both HDD- and SSD-based disks or storage arrays

should be in the storage pool to make use of Storage Tiers. In case of using Storage Tiers, Storage Layout can be only Simple and Mirror. Specify Virtual Disk Name and select **Create storage tiers on this virtual disk**.

| 눰 New Virtual Disk Wizard |                       |                                                                  | _            |        | $\times$ |
|---------------------------|-----------------------|------------------------------------------------------------------|--------------|--------|----------|
| Specify the virtual       | disk nar              | ne                                                               |              |        |          |
| Before You Begin          | N <u>a</u> me:        | TieredSpace                                                      |              |        |          |
| Virtual Disk Name         | Description:          |                                                                  |              |        |          |
| Enclosure Awareness       |                       |                                                                  |              |        |          |
| Storage Layout            |                       |                                                                  |              |        |          |
| Provisioning              |                       |                                                                  |              |        |          |
| Size                      | ✓ <u>C</u> reate st   | orage tiers on this virtual disk                                 |              |        |          |
| Confirmation              | Storage t<br>storage. | iers enable automatic movement of the most frequently accesse    | d files to f | faster |          |
| Results                   |                       |                                                                  |              |        |          |
|                           |                       |                                                                  |              |        |          |
|                           |                       |                                                                  |              |        |          |
|                           |                       |                                                                  |              |        |          |
|                           |                       |                                                                  |              |        |          |
|                           |                       |                                                                  |              |        |          |
|                           |                       |                                                                  |              |        |          |
|                           |                       |                                                                  |              |        |          |
|                           | 1 You canno           | ot remove storage tiers from a virtual disk after it is created. |              |        |          |
|                           |                       | < <u>P</u> revious <u>N</u> ext > <u>C</u> re                    | ate          | Cancel |          |

**NOTE:** Simple Tier has no redundancy built-in, so in case of either individual spinning disk and/or flash drive failure there is a risk of losing the data. It is recommended to configure resilient storage to be used as the underlying storage for the Tier. Please make sure that such a configuration is supported by either the software vendor (i.e., StarWind, Microsoft, VMware, etc.) or/and MSP/ISV. **7. Select the storage layout** type. Under the **Simple** layout, the data is striped across physical disks. This would be equivalent to a RAID-0 configuration. In case of using at least two disks, the **Mirror** configuration can be configured. The Mirror is equivalent to RAID-1. Once done, click next.

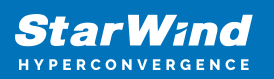

| 🖕 New Virtual Disk Wizard |           | - 🗆 X                                                                                                    |
|---------------------------|-----------|----------------------------------------------------------------------------------------------------|
| Select the storag         | ge layout |                                                                                                    |
| Before You Beain          | Layout:   | Description:                                                                                                    |
| Virtual Disk Name         | Simple    | Data is striped across physical disks, creating two or three                                                                         |
| Enclosure Awareness       | Mirror    | copies of your data. This increases reliability, but reduces<br>capacity. To protect against a single disk failure, use at least two |
| Storage Layout            |           | disks (three if you're using a cluster); to protect against two                                                                      |
| Provisioning              |           | disk failures, use at least five disks.                                                                                              |
|                           |           |                                                                                                    |
| Confirmation              |           |                                                                                                    |
|                           |           |                                                                                                    |
|                           |           | < Previous Next > Create Cancel                                                                                                    |

**8.** Specify the provisioning type. **Fixed.** This provision type means that virtual disk cannot exceed the actual storage pool capacity. **Thin.** This provision type means that there is a possibility to create a volume with a size exceeding the storage pool capacity and then add physical disks later. Choose **fixed** disk provisioning since this type is required by Storage Tiers. Click **Next. 9.** Specify the size of the **Virtual Disk.** 

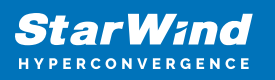

| 🔁 New Virtual Disk Wizard             |                                                  | - 🗆 X                                |
|---------------------------------------|--------------------------------------------------|--------------------------------------|
| Specify the size of                   | the virtual disk                                 |                                      |
| Before You Begin                      | Free space in this storage pool: 4.14 TB         |                                      |
| Virtual Disk Name                     | Specify how big the two tiers of your virtual of | lisk should be.                      |
| Enclosure Awareness<br>Storage Layout | Faster Tier                                      | Standard Tier                        |
| Resiliency Settings                   | Free space: 891 GB                               | Free space: 3,349 GB                 |
| Provisioning                          | Specify size:                                    | Specify size:                        |
| Size                                  | 880 GB ~                                         | 3300 GB ~                            |
| Confirmation                          |                                                  |                                      |
| Results                               | ○ Maximum size                                   | <ul> <li>Maximum size</li> </ul>     |
|                                       | Virtual disk size: 4.08 TB                       |                                      |
|                                       | 1 The virtual disk might take additional space   | e to create a write-back cache.      |
|                                       | < <u>P</u> revious                               | <u>N</u> ext > <u>C</u> reate Cancel |

**NOTE:** At least 8 GB of free space on each Tier should be provisioned to allow Automated Storage rebuilding in case of the disk loss. **10.** Confirm the settings and click **Create** to create Virtual Disk.

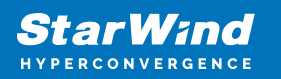

| 🚡 New Virtual Disk Wizard |                        |                                   | _                    |       | ×  |
|---------------------------|------------------------|-----------------------------------|----------------------|-------|----|
| Confirm selection         | S                      |                                   |                      |       |    |
| Before You Begin          | Confirm that the follo | wing are the correct settings     | , and then click Cre | eate. |    |
| Virtual Disk Name         | VIRTUAL DISK LOCATIO   | N                                 |                      |       |    |
| Enclosure Awareness       | Server:                | sw1                               |                      |       |    |
| Storage Layout            | Subsystem:             | Windows Storage                   |                      |       |    |
| Resiliency Settings       | Storage pool name:     | MainPool                          |                      |       |    |
| Provisionina              | Status:                | ОК                                |                      |       |    |
| Size                      | Free space:            | 8.29 TB                           |                      |       |    |
| Confirmation              | VIRTUAL DISK PROPERT   | TES                               |                      |       |    |
| Results                   | Name:                  | TieredSpace                       |                      |       |    |
|                           | Storage tiers:         | Enabled                           |                      |       |    |
|                           | Storage layout:        | Mirror                            |                      |       |    |
|                           | Resiliency type:       | Two-way mirror                    |                      |       |    |
|                           | Provisioning type:     | Fixed                             |                      |       |    |
|                           | Total requested size:  | 4.08 TB                           |                      |       |    |
|                           | Faster tier size:      | 880 GB                            |                      |       |    |
|                           | Standard tier size:    | 3.22 TB                           |                      |       |    |
|                           | Enclosure awareness:   | None                              |                      |       |    |
|                           |                        | < <u>P</u> revious <u>N</u> ext > | Create               | Cance | el |

**NOTE:** In case of using both SSD and HDD disks or virtual LUNs, automated Storage Tier consists of the so-called "hot" and "cold" Tiers. Automated Storage Tier elaborates a data map taking into account how often the certain data is used, thus defining how hot separate data blocks are. During the process of optimization that is launched automatically every day, the hot data, i.e. data that is used on the most frequent basis, is transferred to the fast SSD tier, with the data used less frequently, the so-called cold data, being transferred to the slower HDD tier. As the SSD tier-based data gets updated only once a day, it is possible to manually optimize it with the help of the following CMD one-liner:

#### defrag.exe /C /H /K /G

This command should be run on all cluster nodes, as it optimizes only those virtual disks the owner node for which is the one where the command is running. For certain files, it can be optimal to permanently stay on the SSD tier. An example is a VHDX file that is accessed frequently and requires minimum latency and high performance. Such a result can be achieved by pinning the file to the SSD tier. The following recommendations should be taken into account before running the command:

• the command should be run from the node owning the storage (Cluster Shared

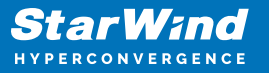

Volume) with the file stored on it.

• local path to the storage (Cluster Shared Volume) on the node should be used.

After a file is pinned, it will stay in the tier until the next optimization process triggered either automatically or manually. To pin files to the SSD tier, run the following PowerShell command:

```
Set-FileStorageTier -FilePath <localFilePath> -
DesiredStorageTierFriendlyName<ssdTierName>
```

To unpin files from the SSD tier, run the following PowerShell command:

```
Set-FileStorageTier -FilePath <localFilePath>
```

The below PowerShell command lists all files that are currently pinned:

```
Get-FileStorageTier -VolumePath <csvVolumePath>
```

# **11.** Create a **New Volume** using **New Volume Wizard**: **12.** Select the server and disk and click **Next**.

| Server:       |                                                                   |                                                                                                    |                                                                                                    |                                                                                                    |
|---------------|-------------------------------------------------------------------|----------------------------------------------------------------------------------------------------|----------------------------------------------------------------------------------------------------|----------------------------------------------------------------------------------------------------|
| Provision to  | Status                                                            | Cluster F                                                                                                    | Role Destinati                                                                                                    | on                                                                                                    |
| sw1           | Online                                                            | Not Clus                                                                                                    | stered Local                                                                                                    |                                                                                                    |
|               |                                                                   |                                                                                                    |                                                                                                    |                                                                                                    |
|               |                                                                   |                                                                                                    |                                                                                                    |                                                                                                    |
|               |                                                                   |                                                                                                    |                                                                                                    |                                                                                                    |
|               |                                                                   |                                                                                                    |                                                                                                    |                                                                                                    |
|               |                                                                   |                                                                                                    |                                                                                                    |                                                                                                    |
|               |                                                                   |                                                                                                    | Re <u>f</u> resh                                                                                                    | <u>R</u> esca                                                                                                    |
| <u>D</u> isk: |                                                                   |                                                                                                    |                                                                                                    |                                                                                                    |
| Disk          | Virtual Disk Capa                                                 | city Free Space                                                                                                    | Subsystem                                                                                                    |                                                                                                    |
| Disk 9        | TieredSpace 4.08                                                  | TB 4.08 TB                                                                                                    | Windows Storage                                                                                                    |                                                                                                    |
|               |                                                                   |                                                                                                    |                                                                                                    |                                                                                                    |
|               |                                                                   |                                                                                                    |                                                                                                    |                                                                                                    |
|               |                                                                   |                                                                                                    |                                                                                                    |                                                                                                    |
|               |                                                                   |                                                                                                    |                                                                                                    |                                                                                                    |
|               |                                                                   |                                                                                                    |                                                                                                    |                                                                                                    |
|               |                                                                   |                                                                                                    |                                                                                                    |                                                                                                    |
|               | Server:<br>Provision to<br>sw1<br>Disk:<br>Disk<br>Disk<br>Disk 9 | Server:          Provision to       Status         sw1       Online         Disk:       Disk         Disk       Virtual Disk         Capa       Disk 9         TieredSpace       4.08 | Server:       Provision to       Status       Cluster F         sw1       Online       Not Cluster         Disk:       Disk:       Disk       Virtual Disk       Capacity       Free Space         Disk 9       TieredSpace       4.08 TB       4.08 TB | Server:       Provision to       Status       Cluster Role       Destinati         sw1       Online       Not Clustered       Local         Refresh       Disk:       Disk:       Disk       Virtual Disk       Capacity       Free Space       Subsystem         Disk 9       TieredSpace       4.08 TB       Windows Storage |

**13.** Select the file system settings and click **Next** to proceed.

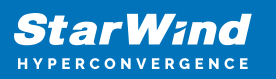

| 📥 New Volume Wizard                                                                                                    |                                                                                                    |                                                                                                    | _                                             |        | ×  |
|----------------------------------------------------------------------------------------------------|----------------------------------------------------------------------------------------------------|----------------------------------------------------------------------------------------------------|-----------------------------------------------|--------|----|
| Select file system                                                                                                    | settings                                                                                                    |                                                                                                    |                                               |        |    |
| Before You Begin<br>Server and Disk<br>Size<br>Drive Letter or Folder<br>File System Settings<br>Confirmation<br>Results | Eile system:<br>Allocation unit size:<br>Volume Label:<br>Generate short file n<br>Short file names (8 c<br>applications running | NTFS   Default   New Volume  names (not recommended)  characters with 3-character extension g on client computers, but make file c | s) are required for some<br>perations slower. | 16-bit |    |
|                                                                                                    |                                                                                                    | < <u>P</u> revious <u>N</u> ext >                                                                                                  | Create                                        | Cance  | :1 |

**NOTE:** The steps described above can be performed with help of **PowerShell** commands. Also, with help of **PowerShell**, additional parameters can be configured for better performance: Set 64K size of interleave: *-Interleave 65536*. Set *LogicalSectorSizeDefault 4096* instead of default *512*. The cache size can be changed with the help of *-WriteCacheSize [ ]GB* parameter. It is possible to set cache size only via PowerShell commands for creating Automated Storage Tier. Set **SSD** tier in two-way mirror: *ResiliencySettingName Mirror -NumberOfDataCopies 2* The number of threads can be set with *-NumberOfColumns parameter*. The recommended number is the number of SSDs divided by 2. **Disclaimer:** StarWind Support does not write scripts on demand. Custom script troubleshooting is not supported. The script provided in this article is as an example and can be customized by the end-user according to his needs. The example of the **PowerShell** commands for Storage Pool and Virtual Disk with Tiered Storage creation is provided below:

Get-StorageSubsystem — check the storage subsystem name before running the commands below.

Get-PhysicalDisk

\$disks = Get-PhysicalDisk |? {\$\_.CanPool -eq \$true}

New-StoragePool -StorageSubSystemFriendlyName "[ ]\*" -FriendlyName
[ ] -PhysicalDisks \$disks -LogicalSectorSizeDefault 4096

Get-PhysicalDisk | where Size -lt [ ]GB | Set-PhysicalDisk -MediaType SSD

Get-PhysicalDisk | where Size -gt [ ]GB | Set-PhysicalDisk -MediaType HDD

Get-StoragePool -FriendlyName [ ]

New-StorageTier -MediaType SSD -StoragePoolFriendlyName [ ] FriendlyName SSDTier -ResiliencySettingName [Simple, Mirror or
Parity] -NumberOfDataCopies 2 -NumberOfColumns [ ] -Interleave
65536

New-StorageTier -MediaType HDD -StoragePoolFriendlyName [ ] FriendlyName HDDTier -ResiliencySettingName [Simple, Mirror or
Parity] -Interleave 65536

\$SSD = Get-StorageTier -FriendlyName SSDTier

\$HDD = Get-StorageTier -FriendlyName HDDTier

New-VirtualDisk -FriendlyName "[ ]" -StoragePoolFriendlyName [ ] -StorageTiers \$SSD, \$HDD -StorageTierSizes [ ]GB, [ ]Gb -ResiliencySettingName [Simple, Mirror or Parity] -ProvisioningType fixed -WriteCacheSize [ ]GB

**IMPORTANT NOTE:** The virtual storage configuration created with PowerShell script must be reviewed by the software vendor (i.e., StarWind, Microsoft, VMware, etc.) for compliance and is fully supported and validated by either software vendor or MSP / ISV to satisfy and match the existing and future workload requirements and expectations of the specific production environment. The operations specified in this section should be performed on each server.

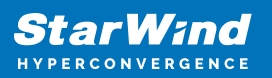

# **Useful Links**

The recent StarWind Virtual SAN build can be downloaded here: <u>https://www.starwindsoftware.com/starwind-virtual-san#download</u> The complete Release Notes can be viewed by following this link: <u>https://www.starwindsoftware.com/release-notes-build</u>

# **Request A Product Feature**

To request a new product feature or to provide feedback on a StarWind product, please email to our support at <a href="mailto:support@starwind.com">support@starwind.com</a> and put "Request a Product Feature" as the subject.

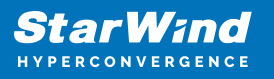

### Contacts

| US Headquarters                                                                          | EMEA and APAC                                                                                                    |
|------------------------------------------------------------------------------------------|----------------------------------------------------------------------------------------------------|
| <ul> <li>+1 617 829 44 95</li> <li>+1 617 507 58 45</li> <li>+1 866 790 26 46</li> </ul> | <ul> <li>+44 2037 691 857 (United Kingdom)</li> <li>+49 800 100 68 26 (Germany)</li> <li>+34 629 03 07 17 (Spain and Portugal)</li> <li>+33 788 60 30 06 (France)</li> </ul> |
| Customer Support Portal:                                                                 | https://www.starwind.com/support                                                                                                    |

Support Forum: <u>https://www.starwind.com/forums</u> Sales: <u>sales@starwind.com</u> General Information: <u>info@starwind.com</u>

# **≋StarWind**

**StarWind Software, Inc.** 100 Cummings Center Suite 224-C Beverly MA 01915, USA <u>www.starwind.com</u> ©2025, StarWind Software Inc. All rights reserved.